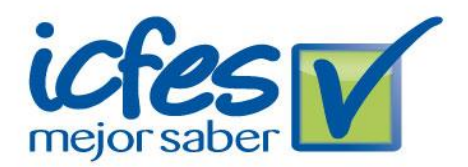

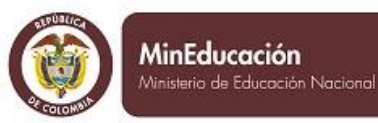

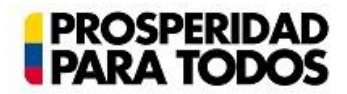

# Manual de Usuario Consulta Puntos de Entrega Saber 30. 50. y 90.

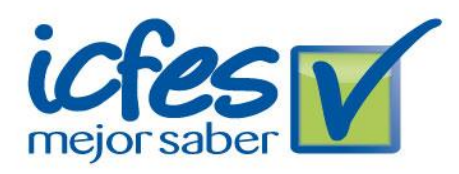

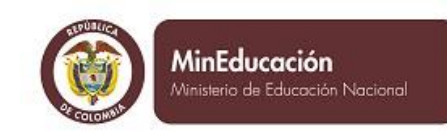

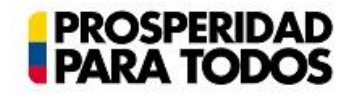

## CONTENIDO

- **1. GENERALIDADES**
- 2. INGRESO A LA APLICACIÓN
- **3. ACCESO DE USUARIO**
- **4. TERMINOS Y CONDICIONES**
- **5. FUNCIONALIDADES**
- **5.1. PROGRAMACIÓN**
- **5.2. DIRECTORIO DE SECRETARIAS**
- **5.3. SIMAT**
- **5.4. PUNTOS DE ENTREGA**
- 5.5. REPORTES.
- **5.6. APLICACIÓN CONTROL**
- **5.7. APLICACIÓN CENSAL**
- **5.8. SOCIALIZACIONES**
- **5.9. INFORME SECRETARIO**

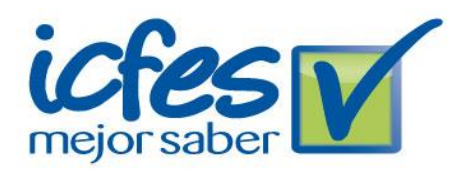

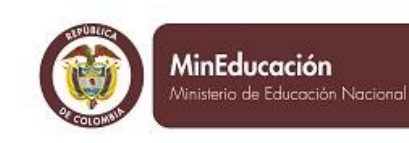

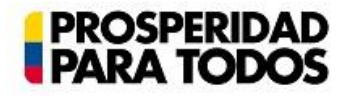

## 1. GENERALIDADES

El aplicativo de Punto entrega secretaría, tiene como principal objetivo, permitir la visualización y/o actualización de los puntos de entrega de cada secretaría de educación del país. Adicionalmente permite actualizar la información de la secretaría, consultar la lista de eventos programados para la misma, consultar la lista de instituciones que pertenecientes a la entidad territorial, consultar las socializaciones programadas para la entidad territorial y diligenciar un informe final para cada secretaría una vez concluido el proceso.

Para el acceso a la aplicación, a cada secretaría de educación se le ha asignado un usuario y una contraseña únicos, de manera que los usuarios de cada secretaría pueden acceder única y exclusivamente a la información que les concierne.

La aplicación está diseñada para funcionar sobre Múltiples sistemas operativos, que soporten los siguientes navegadores de internet:

- ✓ Google Chrome Versión 27 y versiones superiores
- ✓ Firefox 2.0 y versiones superiores
- ✓ Internet Explorer 10 y Superiores

Es posible que funcione en navegadores y/o versiones diferentes, sin embargo, no se garantiza un funcionamiento correcto.

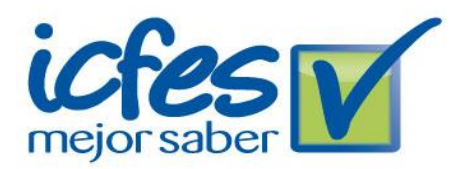

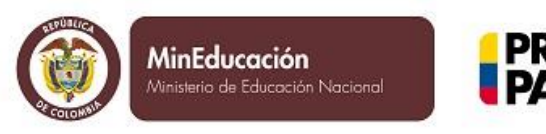

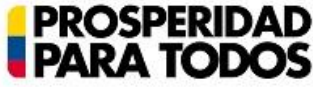

# 2. INGRESO A LA APLICACIÓN

El ingreso a la aplicación se realiza desde algún navegador de internet compatible, accediendo a la siguiente dirección:

http://www.icfesinteractivo.gov.co/PuntosEntregaSecretariaWeb/

Donde la aplicación se debe ver como la imagen expuesta en la figura 1.

Figura 1. Pantalla de ingreso a la aplicación

| Firefox 🔭 📝 PUNTOS DE ENTREGA PO    | DR SECRETARÍA +                                                        |                                                        |                    |           |            |           |             |            |             |         |        |               |   |          | - 0 | x |
|-------------------------------------|------------------------------------------------------------------------|--------------------------------------------------------|--------------------|-----------|------------|-----------|-------------|------------|-------------|---------|--------|---------------|---|----------|-----|---|
| www.icfesinteractivo.gov.co/PuntosE | ntregaSecretariaWeb/                                                   |                                                        |                    |           |            |           |             |            | 1           | } ⊽ C   | 8-     | Google        |   | <u>ه</u> | 俞   | - |
|                                     |                                                                        | _                                                      |                    |           | _          |           | _           |            |             |         |        |               |   |          |     |   |
|                                     | icfes V                                                                | 1                                                      | n                  | t         | e          | r         | a           | C          | t           | Ì       | ۷      | 0             |   |          |     |   |
|                                     | Instituto Colombiano para la E                                         | valuación de la Educaciór                              |                    |           |            |           |             |            | PUNTO       | S ENTR  | EGAS P | OR SECRETARÍA | A |          |     |   |
|                                     |                                                                        |                                                        |                    |           |            |           |             |            |             |         |        |               |   |          |     |   |
|                                     | INGRESO A PUNTOS DE ENTRE                                              | GA POR SECRETARÍA                                      | D                  | ATOS DE   | L USUARIO  |           |             |            |             |         |        |               |   |          |     |   |
|                                     |                                                                        | USUARIO                                                |                    |           |            |           |             |            |             |         |        |               |   |          |     |   |
|                                     |                                                                        | CONTRASEÑA                                             |                    |           |            |           |             | Entra      | ar          |         |        |               |   |          |     |   |
|                                     |                                                                        |                                                        |                    |           |            |           |             |            |             |         |        |               |   |          |     |   |
|                                     | ICFES © Todos los derechos reserv                                      | ados                                                   |                    |           |            |           |             |            |             |         |        |               |   |          |     |   |
|                                     | Esta pagina esta disenada para los<br>navegador algunas opciones puede | navegadores Google Chrom<br>n no funcionar correctamen | e Verion 27<br>te. | o Firefox | 2.0 y vers | iones sup | eriores. Er | n una vers | sion difere | ente de | Gobii  | erno en línea |   |          |     |   |
|                                     |                                                                        |                                                        |                    |           |            |           |             |            |             |         |        |               |   |          |     |   |
|                                     |                                                                        |                                                        |                    |           |            |           |             |            |             |         |        |               |   |          |     |   |
|                                     |                                                                        |                                                        |                    |           |            |           |             |            |             |         |        |               |   |          |     |   |
|                                     |                                                                        |                                                        |                    |           |            |           |             |            |             |         |        |               |   |          |     |   |
|                                     |                                                                        |                                                        |                    |           |            |           |             |            |             |         |        |               |   |          |     |   |
|                                     |                                                                        |                                                        |                    |           |            |           |             |            |             |         |        |               |   |          |     |   |
|                                     |                                                                        |                                                        |                    |           |            |           |             |            |             |         |        |               |   |          |     |   |
|                                     |                                                                        |                                                        |                    |           |            |           |             |            |             |         |        |               |   |          |     |   |
|                                     |                                                                        |                                                        |                    |           |            |           |             |            |             |         |        |               |   |          |     |   |
|                                     |                                                                        |                                                        |                    |           |            |           |             |            |             |         |        |               |   |          |     |   |

Nota: La apariencia es similar en todos los navegadores compatibles.

En este punto es donde se ingresa a la aplicación, como se describe de manera detallada en el siguiente capítulo: Acceso de usuario.

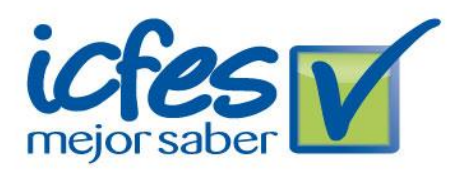

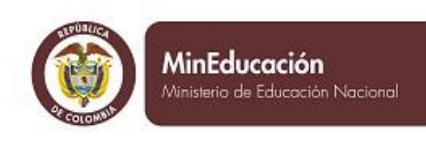

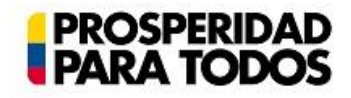

## 3. ACCESO DE USUARIO

Para acceder a la aplicación es necesario conocer los datos solicitados:

- Usuario:Hace referencia al nombre de usuario asignado a la entidad territorial, en cada secretaría.
- *Contraseña*: Hace referencia a la contraseña establecida para la entidad territorial a consultar.

Conociendo la información mencionada, se deben ingresar en los campos de usuario y contraseña según corresponda, como se ve en la figura 2.

Figura 2. Formulario de ingreso de usuario/contraseña.

| icfes v<br>mejor saber<br>Instituto Colombiano para la Evalu                                                             | ación de la Educación                                                                                                    | n  | t    | e | r | a | C     | t<br>PUNTO | S ENTR | <b>V</b><br>EGAS PC | O<br>DR SECRETARIA |
|----------------------------------------------------------------------------------------------------|----------------------------------------------------------------------------------------------------|----|------|---|---|---|-------|------------|--------|---------------------|--------------------|
| INGRESO A PUNTOS DE ENTREGA POR SECRETARÍA                                                                               |                                                                                                    |    |      |   |   |   |       |            |        |                     |                    |
|                                                                                                    | USUARIO                                                                                                    | D. | USUA |   | x |   |       |            |        |                     |                    |
|                                                                                                    | bonnotochix                                                                                                    |    |      |   |   |   | Entra | r          |        |                     |                    |
| ICFES © Todos los derechos reservados<br>Esta página está diseñada para los nave<br>navegador algunas opciones pueden no | ICFES © Todos los derechos reservados<br>Esta página está diseñada para los navegadores Google Chrome Verión 27 ó Firefox 2.0 y versiones superiores. En una versión diferente de<br>navegador algunas opciones pueden no funcionar correctamente. |    |      |   |   |   |       |            |        |                     |                    |

NOTA: Es necesario tener en cuenta que el aplicativo distingue entre mayúsculas y minúsculas, por tal razón es ESTRICTAMENTE necesario ingresar los valores respetando esta condición.

Luego de ingresar los campos requeridos, haga clic en "enviar" para acceder a la aplicación.

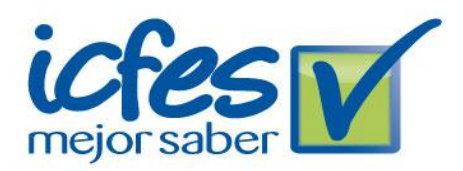

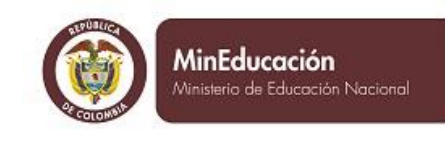

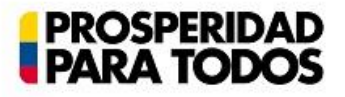

# 4. TÉRMINOS Y CONDICIONES

En el apartado de términos y condiciones, se encuentra cierta información relativa al uso de la aplicación, incluyendo instrucciones simples sobre el manejo de las diferentes secciones las cuales se mencionan a continuación, y que serán descritas en detalle en el capítulo 5, denominado "Funcionalidades"

Secciones:

- ✓ Programación
- ✓ Directorio de Secretarías
- ✓ SIMAT
- ✓ Puntos de Entrega
- ✓ Consulta de institución y municipios
- ✓ Reporte
- ✓ Aplicación Control
- ✓ Aplicación Censal
- ✓ Socializaciones
- ✓ Informe Secretario de Educación

Adicionalmente se establecen en este apartado los términos y condiciones que el usuario debe aceptar, para utilizar el aplicativo. Si se aceptan los términos y condiciones, se debe hacer clic en "Aceptar", de cualquier otro modo, se debe seleccionar la opción "Cancelar".

A continuación se muestra en la figura 3. Una imagen que hace referencia a la visualización en pantalla de este apartado.

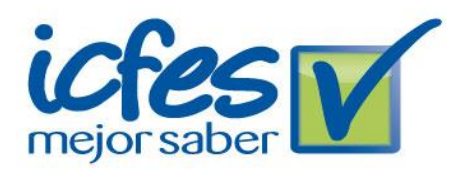

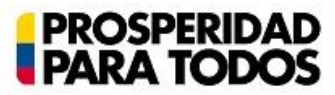

#### Figura 3. Visualización en pantalla de "Términos y condiciones"

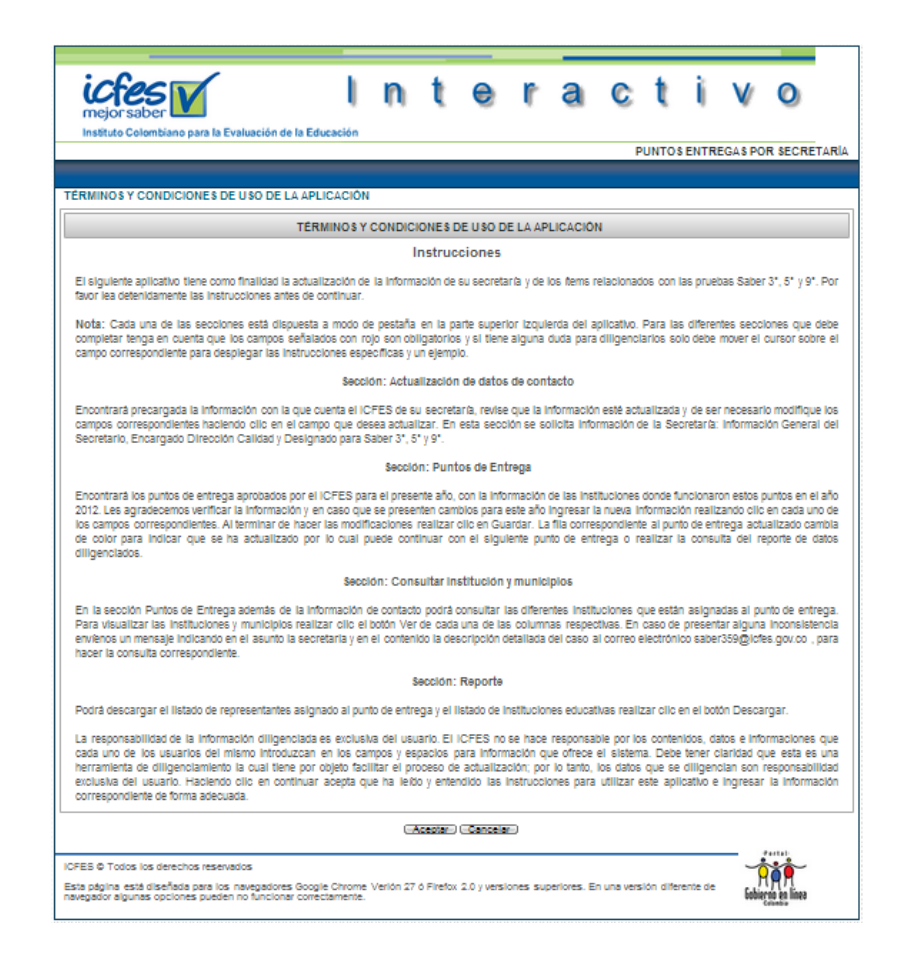

Nota: Si no se aceptan los términos y condiciones NO es posible acceder a la aplicación, en este caso, se re direccionará a la página de ingreso de datos.

## **5.FUNCIONALIDADES**

El ingreso a las funciones de la aplicación se realiza a través del apartado "Funcionalidades", en donde (según la disponibilidad)

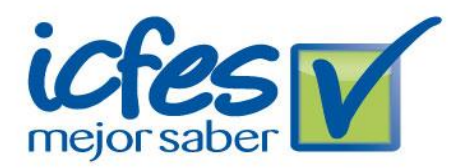

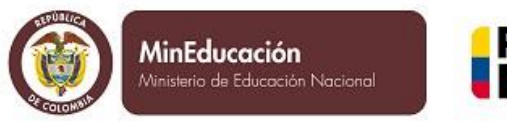

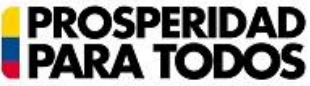

se mostrará una o varias opciones, como se ve a continuación en la figura 4. En primera medida se encontrarán disponibles los módulos:

Programación Directorio de Secretarías SIMAT

Las siguientes opciones estarán disponibles a partir del 26 de Junio de 2014.

Figura 4. Ejemplo de visualización en pantalla de la sección de Funcionalidades.

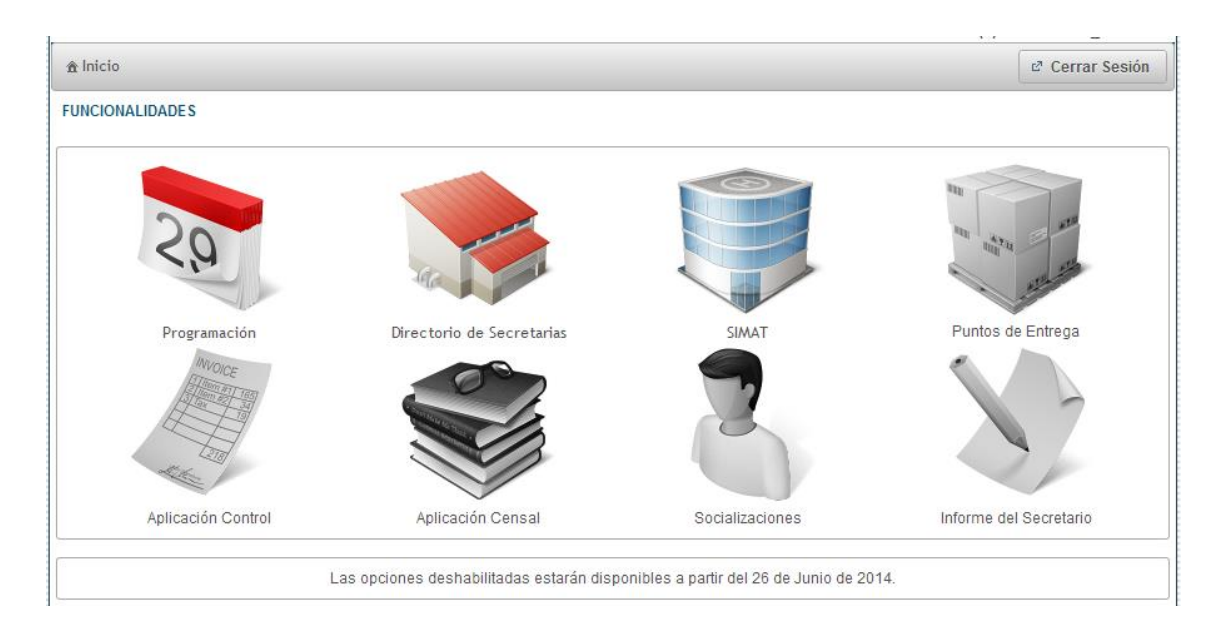

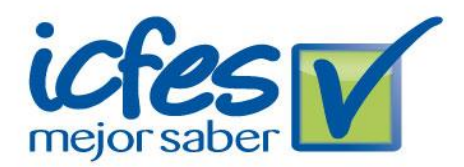

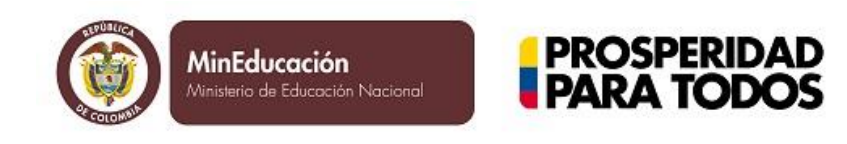

Si desea cerrar sesión, a partir de este punto en cualquier momento puede hacer clic en la opción "cerrar sesión" ubicada en la parte superior derecha, como se ve en la figura 4.

# 5.1. PROGRAMACIÓN

En este espacio podrá consultar la lista de actividades programadas para la secretaría, con las fechas de inicio y fin para cada actividad y una serie de observaciones si es pertinente.

|                           |                                                                                                   |            | PUNTOS ENTREGA POR SECRETARÍA<br>Bienvenido(a) SECRETARIA_CALDAS |  |  |  |  |
|---------------------------|---------------------------------------------------------------------------------------------------|------------|------------------------------------------------------------------|--|--|--|--|
| ∱ Inicio                  |                                                                                                   |            | ∠ Cerrar Sesión                                                  |  |  |  |  |
| SECRETARÍA DE EDUCACIÓN I | MANIZALES                                                                                         |            |                                                                  |  |  |  |  |
| 1                         | Esta sección muestra una lista de eventos programados para la secretaría que se está consultando. |            |                                                                  |  |  |  |  |
|                           |                                                                                                   |            |                                                                  |  |  |  |  |
| Actividad                 | Fecha Inicio                                                                                      | Fecha Fin  | Observaciones                                                    |  |  |  |  |
| Act 1                     | 07-05-2014                                                                                        | 08-05-2014 | Observaciones                                                    |  |  |  |  |
| Act 4                     | 07-05-2014                                                                                        | 08-05-2014 |                                                                  |  |  |  |  |
| Act 3                     | 07-05-2014                                                                                        | 08-05-2014 |                                                                  |  |  |  |  |
| Act 2                     | 07-05-2014                                                                                        | 08-05-2014 |                                                                  |  |  |  |  |
|                           |                                                                                                   |            |                                                                  |  |  |  |  |
|                           |                                                                                                   |            |                                                                  |  |  |  |  |
|                           |                                                                                                   | Volver     |                                                                  |  |  |  |  |

## **5.2. DIRECTORIO DE SECRETARÍAS**

La actualización de datos de contacto, busca mantener al día la información relativa al personal de la secretaría que se relaciona con la aplicación de las pruebas Saber 3° 5° y 9°. Los datos que se

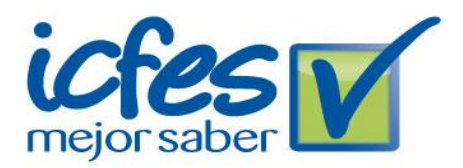

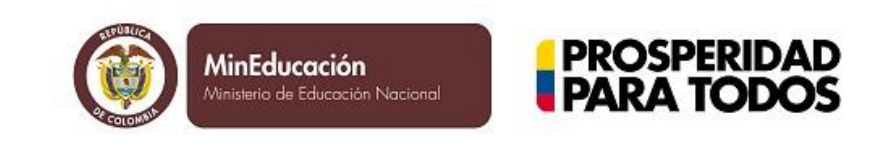

solicitan están en varias zonas dentro de la visualización, las cuales serán descritas en detalle, a continuación.

#### INFORMACIÓN GENERAL DE LA SECRETARÍA

En este espacio se debe actualizar el nombre y la dirección de la secretaría, como se ve en la figura 5.

Figura 5. Información general de la secretaría.

| Información General de la Secretaría |  |  |  |  |  |
|--------------------------------------|--|--|--|--|--|
| Nombre de la Secretaría:*            |  |  |  |  |  |
| Dirección de la Secretaría:*         |  |  |  |  |  |

Nota: Los campos que incluyen en su descripción un asterisco (\*) son obligatorios

#### INFORMACIÓN GENERAL DEL SECRETARIO

La información general del secretario comprende los siguientes datos personales a incluir: Nombre del secretario, Teléfono, Celular y correo electrónico (Email), como se ve en la figura 6.

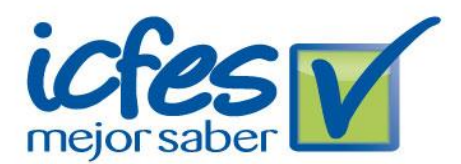

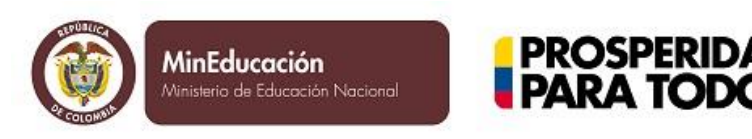

Figura 6. Visualización de formulario para Información general del secretario.

| Información General del Secretario       |  |  |  |  |  |
|------------------------------------------|--|--|--|--|--|
| Nombre del<br>Secretario:*<br>Teléfono:* |  |  |  |  |  |
| Celular:*<br>Email:*                     |  |  |  |  |  |

Nota: Los campos que incluyen en su descripción un asterisco (\*) son obligatorios

#### ENCARGADO DIRECCIÓN CALIDAD

En esta zona del formulario se debe ingresar/actualizar (En caso de ser necesario) la información acerca de la persona encargada de la dirección de calidad. Los datos existentes o disponibles acerca del encargado son: Nombre del encargado de la dirección de calidad, teléfono, celular y correo electrónico (Email). A continuación se muestra el formulario en la figura 7.

Figura 7. Formulario encargado de dirección de calidad.

| Encargado Dirección Calidad             |                        |  |  |  |  |
|-----------------------------------------|------------------------|--|--|--|--|
| Nombre Encargado Dirección<br>Calidad:* | Persona Encargada      |  |  |  |  |
| Teléfono:*                              | 55555555 Ext 55        |  |  |  |  |
| Celular:*                               | 300000000              |  |  |  |  |
| Email:*                                 | correo@electronico.com |  |  |  |  |

Nota: Los campos que incluyen en su descripción un asterisco (\*) son obligatorios

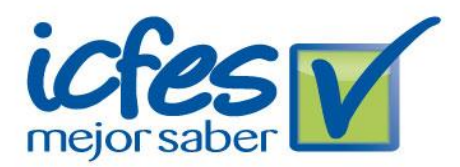

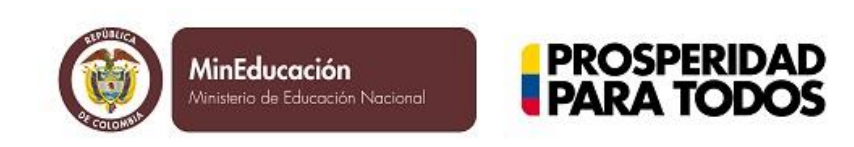

Posteriormente se efectúa la siguiente pregunta en el formulario:

"¿El designado para saber 3° 5° 9° es el mismo encargado de Dirección de Calidad?"

En caso de que el encargado de la dirección de calidad, NO SEA la misma persona designada para Saber 3° 5° y 9°, Estará habilitadoun segundo formulario para el ingreso de los datos de la persona designada, Como se ve en la figura número 8. Si el encargado es la misma persona, se debe seleccionar la opción de respuesta, la cual se encuentra (por defecto) con el valor <<NO>>, la que, luego de ser seleccionada se convertirá en <<SI>> desactivando los campos de ingreso para el encargado.

Figura 8. Visualización de área de información del encargado de la dirección de calidad y persona designada para Saber 3° 5° y 9°.

| Encargado Dirección Calidad                                                                                                    |                                                                                                    |  |  |  |  |  |  |
|----------------------------------------------------------------------------------------------------|----------------------------------------------------------------------------------------------------|--|--|--|--|--|--|
| Nombre Encargado Direcció<br>Calidad:*                                                                                                    | n Persona Encargada                                                                                                    |  |  |  |  |  |  |
| Teléfono:*                                                                                                    | 55555555 Ext 55                                                                                                    |  |  |  |  |  |  |
| Celular:*                                                                                                    | 300000000                                                                                                    |  |  |  |  |  |  |
| Email:*                                                                                                    | correo@electronico.com                                                                                                    |  |  |  |  |  |  |
| ¿El designado para saber 3ª                                                                                                    | 5° 9° es el mismo encargado de Dirección de Calidad? 🗙 No                                                                                   |  |  |  |  |  |  |
| ¿El designado para saber 3ª<br>Designado para saber 3° 5°                                                                                        | 5° 9° es el mismo encargado de Dirección de Calidad? x No<br>9°                                                                             |  |  |  |  |  |  |
| ¿El designado para saber 3º Designado para saber 3º 5º Nombre Designado.:*                                                                       | 5° 9° es el mismo encargado de Dirección de Calidad? x No 9° Persona Encargada                                                              |  |  |  |  |  |  |
| ¿El designado para saber 3°<br>Designado para saber 3° 5°<br>Nombre Designado:*<br>Cargo dentro de la<br>Secretaría:*                            | 5° 9° es el mismo encargado de Dirección de Calidad? x No 9° Persona Encargada Encargado Dirección de Calidad                               |  |  |  |  |  |  |
| ¿El designado para saber 3°<br>Designado para saber 3° 5°<br>Nombre Designado:*<br>Cargo dentro de la<br>Secretaría:*<br>Teléfono:*              | 5° 9° es el mismo encargado de Dirección de Calidad? x No<br>9°<br>Persona Encargada<br>Encargado Dirección de Calidad<br>77777777 Ext 55   |  |  |  |  |  |  |
| ¿El designado para saber 3°<br>Designado para saber 3° 5°<br>Nombre Designado:*<br>Cargo dentro de la<br>Secretaría:*<br>Teléfono:*<br>Celular:* | 5° 9° es el mismo encargado de Dirección de Calidad? x No<br>9° Persona Encargada Encargado Dirección de Calidad 77777777 Ext 55 9999999999 |  |  |  |  |  |  |

Nota: Los campos que incluyen en su descripción un asterisco (\*) son obligatorios

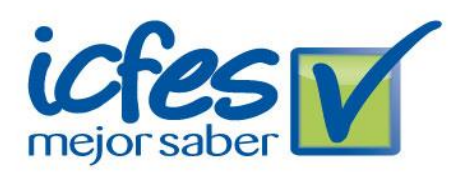

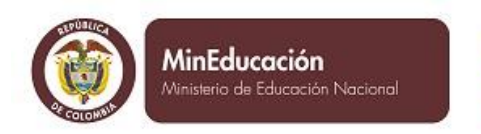

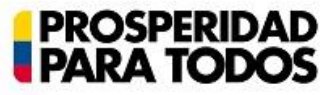

#### **GUARDAR**

Finalmente se muestra el botón para guardar la información registrada en los formularios, como se ve en la figura 9.

#### Figura 9. Opción de guardado

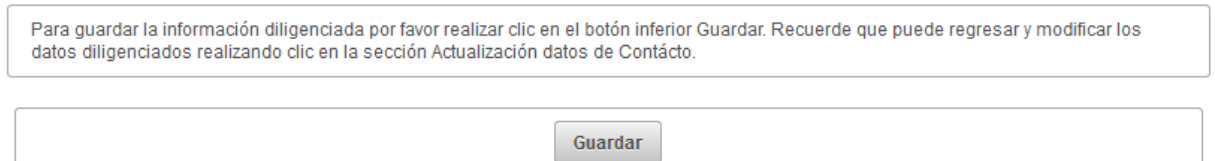

## 5.3. SIMAT

Esta sección muestra la lista de instituciones pertenecientes a la entidad territorial de la secretaría con su respectiva matrícula en tercero, quinto y noveno grado reportada en el corte de SIMAT trabajado. La información mostrada por el aplicativo es la siguiente:

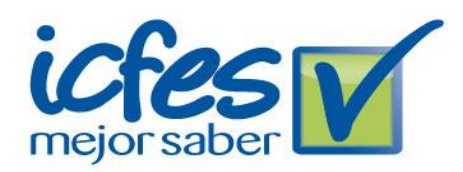

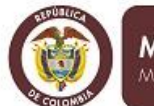

MinEducación Ministerio de Educación Nacional

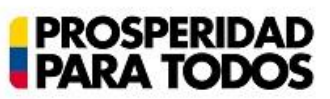

| PUNTOS ENTREGA POR SECRETARIA<br>Bienvenido(a) SECRETARIA_CALDAS |                                                                                                    |                                                       |                  |                                                           |                                    |  |  |  |  |
|------------------------------------------------------------------|----------------------------------------------------------------------------------------------------|-------------------------------------------------------|------------------|-----------------------------------------------------------|------------------------------------|--|--|--|--|
| thicio ♂ Cerrar Sesión                                           |                                                                                                    |                                                       |                  |                                                           |                                    |  |  |  |  |
| Esta sección muestra la lis                                      | Esta sección muestra la lista de instituciones pertenecientes a la entidad territorial de la secretaría con su respectiva matrícula en tercero, quinto y noveno grado reportada<br>en el corte de SIMAT. |                                                       |                  |                                                           |                                    |  |  |  |  |
| · · · · · · · · · · · · · · · · · · ·                            |                                                                                                    |                                                       |                  |                                                           |                                    |  |  |  |  |
| Código DANE Sede                                                 | Código DANE<br>Establecimiento                                                                                                    | Nombre                                                | Zona             | Dirección                                                 | Teléfo                             |  |  |  |  |
| 117013000322                                                     | 117013001086                                                                                                    | PREESCOLAR Y BASICA<br>PRIMARIA DIVINO NI?O           |                  | CARRERA 6 CALLE 5,                                        | 8514432 - 85146                    |  |  |  |  |
| 117013000349                                                     | 117013001191                                                                                                    | CENTRO EDUCATIVO<br>PRESIDENTE KENNEDY                |                  | CALLE 18 N? 03-<br>17,CALLE 18 N? 03-17,CII<br>5 # 05-29, | 8514211 - NO A<br>,515215,851421   |  |  |  |  |
| 117013000357                                                     | 117013001205                                                                                                    | ESCUELA SANTA<br>TERESITA                             |                  | CARRERA 6 7-34                                            | 8514562, 85145                     |  |  |  |  |
| 117013000373                                                     | 117013001167                                                                                                    | ESCUELA NORMAL<br>SUPERIOR CLAUDINA<br>MUNERA (ANEXA) |                  | CALLE 7 # 7-02.,                                          | 8514680 - 85156                    |  |  |  |  |
| 117013001086                                                     | 117013001086                                                                                                    | IN STITUCION<br>EDUCATIVA ROBERTO<br>PELAEZ           |                  | CARRERA 3 # 6-41,<br>,ALCALDIA MUNICIPAL,                 | 8514140 - 85147<br>,8514479,851414 |  |  |  |  |
| 117013001167                                                     | 117013001167                                                                                                    | ESCUELA NORMAL<br>SUPERIOR CLAUDINA<br>MUNERA         |                  | CALLE 7 # 7-02,<br>,ALCALDIA MUNICIPAL,                   | 8514680 - 85156<br>,8514479,851468 |  |  |  |  |
| 117013001205                                                     | 117013001205                                                                                                    | IN STITUCION<br>EDUCATIVA LICEO<br>CLAUDINA MUNERA    |                  | CALLE 7 # 7-02,                                           | 8514526 - 85144                    |  |  |  |  |
| 117042000498                                                     | 117042000561                                                                                                    | ESCUELA SAN JOSE                                      |                  | CRA. 4 CALLE 21,<br>,ALCALDIA MUNICIPAL,                  | 8532289 - NO A<br>,8532345,53228   |  |  |  |  |
| 117042000501                                                     | 117042000561                                                                                                    | ESCUELA ANTONIO<br>JOSE DE SUCRE                      |                  | CRA. 4 #4-52, "ACALDIA<br>MUNICIPAL,                      | 8532566 - NO A<br>,8532345,853256  |  |  |  |  |
| 117042000552                                                     | 117042000552                                                                                                    | IN STITUCION<br>EDUCATIVA AURELIANO<br>FLOREZ CARDONA |                  | BARRIO LA PRADERA<br>VIA MED., "ACALDIA<br>MUNICIPAL,     | 8532347 - NO A<br>,8532345,853234  |  |  |  |  |
|                                                                  |                                                                                                    |                                                       |                  |                                                           |                                    |  |  |  |  |
|                                                                  | 14 <4                                                                                                    | 1 2 3 4 5 6 7                                         | 7 8 9 10 <b></b> |                                                           |                                    |  |  |  |  |
|                                                                  | Volver                                                                                                    |                                                       |                  |                                                           |                                    |  |  |  |  |
|                                                                  | Para descargar un reporte con la información del SIMAT para su secretar/à realizar cilo en el botón Descargar.                                                                                           |                                                       |                  |                                                           |                                    |  |  |  |  |
|                                                                  |                                                                                                    | Descargar                                             |                  |                                                           |                                    |  |  |  |  |

El botón Descargar permite obtener en un archivo de tipo XLS la lista de instituciones asociadas con la secretaría. De igual forma es posible realizar un filtro por el tipo de aplicación, digitando el tipo que se quiere consultar en el siguiente campo perteneciente a la columna "Tipo de Aplicación".

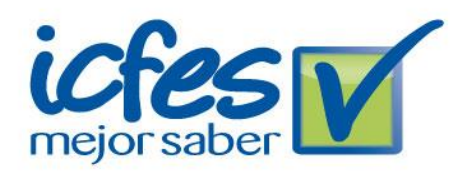

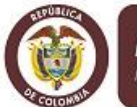

MinEducación Ministerio de Educación Nacio

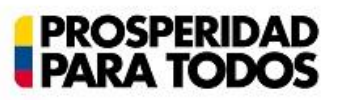

| ≜Inicio      |                               |                                                    |                                                                  |                              | 🖉 Cerrar Sesión          |
|--------------|-------------------------------|----------------------------------------------------|------------------------------------------------------------------|------------------------------|--------------------------|
| SECRETARÍA D | DE EDUCACIÓN MANIZAL          | ES                                                 |                                                                  |                              |                          |
| Esta seco    | ión muestra la lista de insti | tuciones pertenecientes a la er<br>noveno grado re | ntidad territorial de la secreta<br>portada en el corte de SIMAT | ría con su respectiva matríc | ula en tercero, quinto y |
|              |                               | 1234                                               | L 5 6 7 8 9 10                                                   | <b>b</b>                     |                          |
| cretaría     | Sector                        | Tipo de Aplicación<br>cen                          | Matrícula 3°                                                     | Matrícula 5°                 | Matrícula 9°             |
| RIA_CALDAS   | 0                             | SB359 CENSAL                                       | 24                                                               | 42                           | 0                        |
| RIA_CALDAS   | 0                             | SB359 CENSAL                                       | 22                                                               | 19                           | 0                        |
| RIA_CALDAS   | 0                             | SB359 CENSAL                                       | 57                                                               | 53                           | 0                        |
| RIA_CALDAS   | 0                             | SB359 CENSAL                                       | 61                                                               | 46                           | 0                        |
| IRIA_CALDAS  | 0                             | SB359 CENSAL                                       | 0                                                                | 0                            | 16                       |
| RIA_CALDAS   | 0                             | SB359 CENSAL                                       | 0                                                                | 0                            | 53                       |
| RIA_CALDAS   | 0                             | SB359 CENSAL                                       | 0                                                                | 0                            | 48                       |
| RIA_CALDAS   | 0                             | SB359 CENSAL                                       | 115                                                              | 89                           | 0                        |
| RIA_CALDAS   | 0                             | SB359 CENSAL                                       | 59                                                               | 76                           | 0                        |
|              |                               |                                                    |                                                                  |                              |                          |

### **5.4 PUNTOS DE ENTREGA**

Luego de completar el formulario de actualización de datos de contacto (O en cualquier momento mientras se encuentre dentro de la aplicación) se encuentra disponible la pestaña denominada "Puntos de entrega", la cual se puede seleccionar haciendo clic sobre ella. Con lo que la zona de selección depestaña quedará visualmente como se detalla en la figura 10.

Figura 10. Visualización de selección de pestaña: Puntos de entrega.

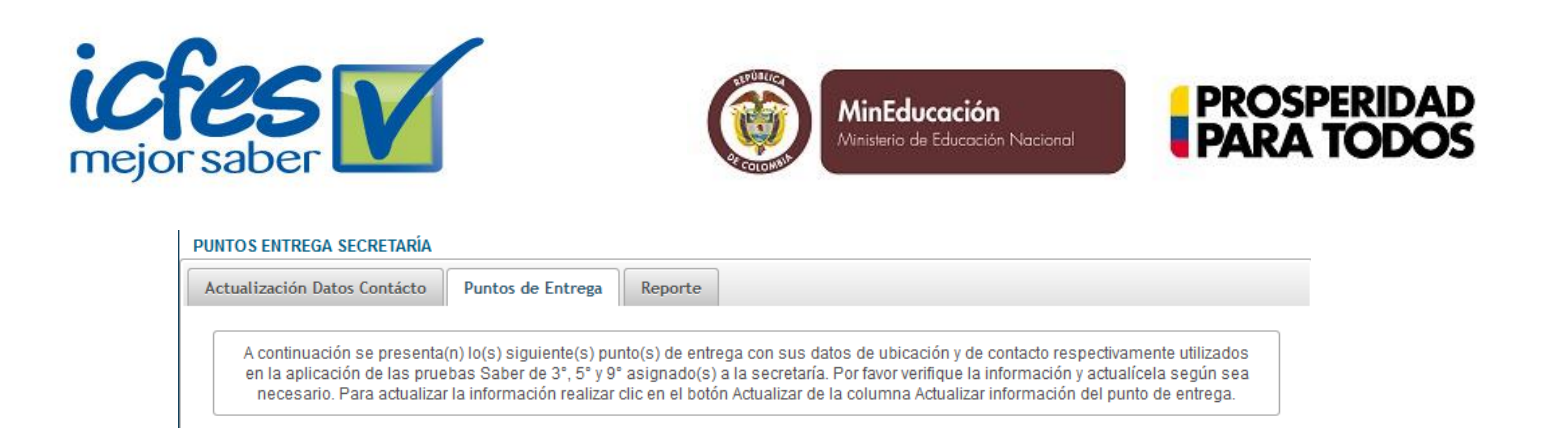

Con la pestaña "Puntos de entrega" Seleccionada, se muestra la información de los puntos de entrega existentes, como se ve en la figura 11. (Tenga en cuenta que los datos mostrados son solo un ejemplo, que naturalmente, varía para cada secretaría)

Figura 11. Ejemplo de visualización de puntos de entrega existentes.

| Puntos de Entrega |           |                     |                                            |          |                                    |             |                      |                   |
|-------------------|-----------|---------------------|--------------------------------------------|----------|------------------------------------|-------------|----------------------|-------------------|
|                   |           |                     |                                            |          |                                    |             |                      |                   |
| Actualizar        | Municipio | Punto de<br>Entrega | Dirección                                  | Teléfono | Coordinador<br>Punto de<br>Entrega | Estado ≎    | Ver<br>Instituciones | Ver<br>Municipios |
| 3)<br>Actualizar  | La vega   | La Vega             | Escuela<br>Normal<br>Superior Los<br>Andes | 5555     | Contacto                           | Actualizado | Ver                  | Ver               |
| 3)<br>Actualizar  | La vega   | La Vega             | Escuela<br>Normal<br>Superior Los<br>Andes | 111      | Contactoi                          | Actualizado | Ver                  | Ver               |
|                   |           |                     |                                            |          |                                    |             |                      |                   |

Como se puede apreciar en la figura 11, se muestra cierta información relacionada con los puntos de entrega y su estado, adicionalmente están disponibles las opciones de "Actualizar" y "Ver" (para municipios e instituciones), como se observa en la figura 12, 13 y 14 respectivamente.

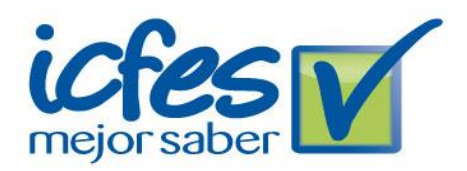

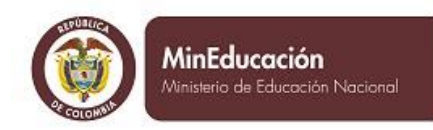

#### PROSPERIDAD PARA TODOS

#### Figura 12. Ejemplo de formulario de actualización

|                                     |                 | Punto de l        | Entroga                  |                                      |  |  |
|-------------------------------------|-----------------|-------------------|--------------------------|--------------------------------------|--|--|
| Musiciais                           | 1               | Funto de l        | Nertes Dista Fatas       |                                      |  |  |
| MUNICIPIO:                          | La vega         |                   | Nombre Punto Entrega     | a: La vega                           |  |  |
|                                     |                 |                   |                          | Escuela Normal Superior Los<br>Andes |  |  |
| Nombre Ubicación Punto Entrega:* Cc |                 |                   | Dirección:*              |                                      |  |  |
| Barrio.* Bh                         |                 |                   | Zona:*                   | Centro                               |  |  |
| Taléfana Ellast                     |                 |                   |                          |                                      |  |  |
| reletono Fijo:~                     | 2000            |                   |                          |                                      |  |  |
|                                     | C               | ontácto en Pur    | nto de Entrega           |                                      |  |  |
| Nombre Contácto:*                   | ácto:* Contacto |                   |                          | 8269753                              |  |  |
| Celular:                            | 3164890904      |                   | Email:                   | correo@correo.com                    |  |  |
|                                     |                 |                   |                          |                                      |  |  |
|                                     | Representa      | ntes de la Seci   | retaría Punto de Entrega | a                                    |  |  |
| Nombre Representante                | Teléfono Fijo   | Celular           | Email                    |                                      |  |  |
| Repres                              | 12123           | 12312             | correo@correo.com        | Editar                               |  |  |
| Hola                                | 213123123       | 1233321           | correo@correo.com        | Editar                               |  |  |
| Rep 2312 123123                     |                 | correo@correo.com | Editar                   |                                      |  |  |
| Añadir Representante                |                 |                   |                          |                                      |  |  |
|                                     |                 | Guardar           | Cancelar                 |                                      |  |  |

En la figura 12, se muestra un ejemplo del formulario de actualización de los datos de puntos de entrega.

Los campos disponibles para actualizar en "punto de entrega" son: Nombre de ubicación de punto de entrega, Barrio, Teléfono fijo, Dirección y Zona.

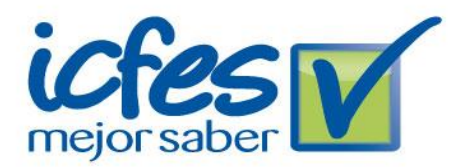

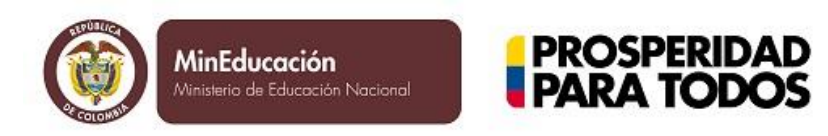

Para "contacto en Punto de Entrega": Nombre de contacto, Teléfono fijo, Celular y correo electrónico (Email).

Para "Representantes de la secretaría Punto de entrega están disponibles las opciones de editar y eliminar.

Figura 13. Ejemplo de visualización de los municipios

| Municipio     | Cantidad Establecimientos |  |  |  |  |  |
|---------------|---------------------------|--|--|--|--|--|
| Santa Rosa    | 56                        |  |  |  |  |  |
| Almaguer      | 42                        |  |  |  |  |  |
| La Vega       | 70                        |  |  |  |  |  |
| San Sebastian | 56                        |  |  |  |  |  |
|               |                           |  |  |  |  |  |

#### Figura 14. Ejemplo de visualización de las instituciones.

|                                          | IN IN 1 2                              | 3 4 >> >1                                      |        |                    |
|------------------------------------------|----------------------------------------|------------------------------------------------|--------|--------------------|
| Código DANE establecimiento<br>educativo | Municipio Establecimiento<br>educativo | Establecimiento educativo                      | Zona   | Número de<br>sedes |
| 219693000621                             | San sebastian                          | I.E. Agropecuaria Valencia - Sede<br>Principal | Rural  | 6                  |
| 119397092124                             | La vega                                | Escuela Normal Superior Los Andes              | Urbana | 4                  |
| 219022000405                             | Almaguer                               | Escuela Rural Mixta Tarabita                   |        | 6                  |
| 319693000510                             | San sebastian                          | Colegio Agropecuario San Sebastian             | Urbana | 2                  |
| 219397002022                             | La vega                                | Bachillerato Agropecuario Santa Rita           | Rural  | 15                 |
| 419701000995                             | Santa rosa                             | Colegio Agricola Fray Isidoro De<br>Montclar   | Rural  | 3                  |
| 219022001096                             | Almaguer                               | Colegio Santa Maria De Caquiona                | Rural  | 15                 |
| 219693000175                             | San sebastian                          | Escuela Rural Mixta El Trilladero              | Rural  | 6                  |
| 219701000309                             | Santa rosa                             | Escuela Rural Mixta Integrada Santa<br>Clara   | Rural  | 5                  |
| 219693000019                             | San sebastian                          | Colegio Basico (Escuela Integrado)<br>Santiago | Rural  | 1                  |
|                                          |                                        | 34 🕨 🕨                                         |        |                    |
|                                          |                                        |                                                |        |                    |
|                                          | Vol                                    | ver                                            |        |                    |
|                                          | Vol                                    | ver                                            |        |                    |

#### SECRETARÍA DE EDUCACIÓN POPAYAN

SECRETARÍA DE EDUCACIÓN ΡΟΡΑΥΑΝ

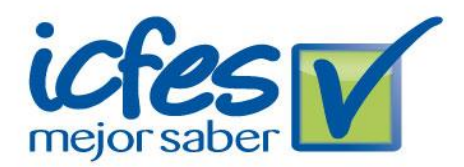

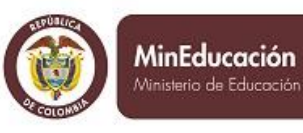

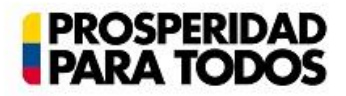

Cuando los registros son numerosos, en la parte inferior de la descripción se encuentran unos números correspondientes al número de páginas disponibles ya sea de instituciones y/o municipios. Adicionalmente está disponible la opción "Volver" para regresar a la información de los puntos de entrega.

## 5.5 REPORTE

Finalmente, como ultima pestaña, se encuentra la opción de "Reporte", como se ve en la figura 15. La cual tiene disponible la opción de descargar el reporte en formato XLS (Documento de Excel<sup>®</sup>). Para generar y descargar el reporte haga clic en la opción "Descargar".

Figura 15. Visualización de pestaña "Reporte"

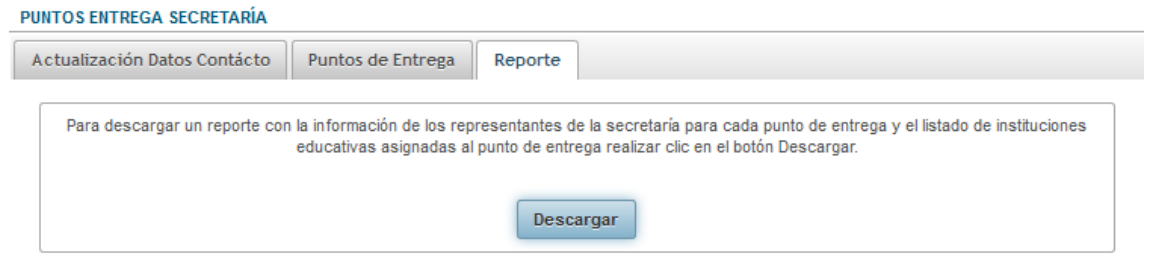

# 5.6. APLICACIÓN CONTROL

Esta sección muestra la lista de instituciones pertenecientes a la entidad territorial de la secretaría y que hacen parte de la aplicación controlada. La siguiente pantalla mostrará el resultado de la consulta:

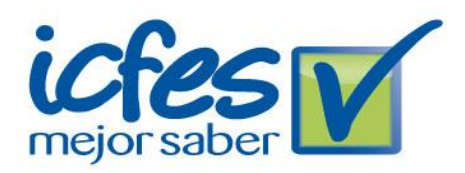

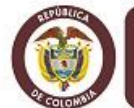

MinEducación Ministerio de Educación Na<u>cional</u>

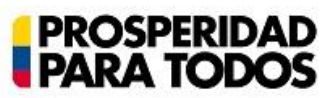

|                                                                                                    |                                |                                                       |                                 | PUNTOS ENTREGA PO<br>Bienvenido(a) SECRE                  | R SECRETARIA<br>TARIA_CALDAS        |  |  |  |
|----------------------------------------------------------------------------------------------------|--------------------------------|-------------------------------------------------------|---------------------------------|-----------------------------------------------------------|-------------------------------------|--|--|--|
| ≜ Inicio                                                                                                    |                                |                                                       |                                 | e                                                         | Cerrar Sesión                       |  |  |  |
| Esta sección muestra la lista de instituciones pertenecientes a la entidad territorial de la secretaría con su respectiva matrícula en tercero, quinto y noveno grado reportada<br>en el corte de SIMAT. |                                |                                                       |                                 |                                                           |                                     |  |  |  |
|                                                                                                    | 14 44                          | 1 2 3 4 5 6 7                                         | ' 8 9 10 <b>&gt;&gt; &gt;</b> 1 |                                                           |                                     |  |  |  |
| Código DANE Sede                                                                                                    | Código DANE<br>Establecimiento | Nombre                                                | Zona                            | Dirección                                                 | Telêfor                             |  |  |  |
| 117013000322                                                                                                    | 117013001086                   | PREESCOLAR Y BASICA<br>PRIMARIA DIVINO NI?O           |                                 | CARRERA 6 CALLE 5, , ,                                    | 8514432 - 85146                     |  |  |  |
| 117013000349                                                                                                    | 117013001191                   | CENTRO EDUCATIVO<br>PRESIDENTE KENNEDY                |                                 | CALLE 18 N? 03-<br>17,CALLE 18 N? 03-17,CII<br>5 # 05-29, | 8514211 - NO AF<br>,515215,8514211  |  |  |  |
| 117013000357                                                                                                    | 117013001205                   | ESCUELA SANTA<br>TERESITA                             |                                 | CARRERA 6 7-34                                            | 8514562, 851456                     |  |  |  |
| 117013000373                                                                                                    | 117013001167                   | ESCUELA NORMAL<br>SUPERIOR CLAUDINA<br>MUNERA (ANEXA) |                                 | CALLE 7 # 7-02.,.,                                        | 8514680 - 85156                     |  |  |  |
| 117013001086                                                                                                    | 117013001086                   | IN STITUCION<br>EDUCATIVA ROBERTO<br>PELAEZ           |                                 | CARRERA 3 # 6-41,<br>,ALCALDIA MUNICIPAL,                 | 8514140 - 85147)<br>,8514479,851414 |  |  |  |
| 117013001167                                                                                                    | 117013001167                   | ESCUELA NORMAL<br>SUPERIOR CLAUDINA<br>MUNERA         |                                 | CALLE 7 # 7-02,<br>,ALCALDIA MUNICIPAL,                   | 8514680 - 85156<br>,8514479,851468  |  |  |  |
| 117013001205                                                                                                    | 117013001205                   | IN STITUCION<br>EDUCATIVA LICEO<br>CLAUDINA MUNERA    |                                 | CALLE 7 # 7-02,                                           | 8514526 - 85144                     |  |  |  |
| 117042000498                                                                                                    | 117042000561                   | ESCUELA SAN JOSE                                      |                                 | CRA. 4 CALLE 21,<br>,ALCALDIA MUNICIPAL,                  | 8532289 - NO AI<br>,8532345,532289  |  |  |  |
| 117042000501                                                                                                    | 117042000561                   | ESCUELA ANTONIO<br>JOSE DE SUCRE                      |                                 | CRA. 4 #4-52, "ACALDIA<br>MUNICIPAL,                      | 8532566 - NO AI<br>,8532345,853256  |  |  |  |
| 117042000552                                                                                                    | 117042000552                   | IN STITUCION<br>EDUCATIVA AURELIANO<br>FLOREZ CARDONA |                                 | BARRIO LA PRADERA<br>VIA MED., "ACALDIA<br>MUNICIPAL,     | 8532347 - NO Ał<br>,8532345,853234  |  |  |  |
|                                                                                                    |                                |                                                       |                                 |                                                           |                                     |  |  |  |
| 14 <4 1 2 3 4 5 6 7 8 9 10 →> →1                                                                                                    |                                |                                                       |                                 |                                                           |                                     |  |  |  |
| Volver                                                                                                    |                                |                                                       |                                 |                                                           |                                     |  |  |  |

# 5.7. APLICACIÓN CENSAL

Esta sección muestra la lista de instituciones pertenecientes a la entidad territorial de la secretaría y que hacen parte de la aplicación censal. La siguiente pantalla mostrará el resultado de la consulta:

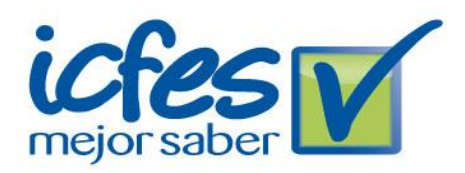

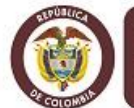

MinEducación Ministerio de Educación Nacio

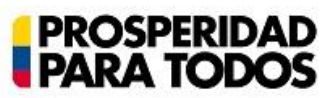

|                                                                                                    |                                |                                                       |                               | PUNTOS ENTREGA PO<br>Bienvenido(a) SECRE                  | R SECRETARIA<br>TARIA_CALDAS        |  |  |  |
|----------------------------------------------------------------------------------------------------|--------------------------------|-------------------------------------------------------|-------------------------------|-----------------------------------------------------------|-------------------------------------|--|--|--|
| ≜ Inicio                                                                                                    |                                |                                                       |                               | đ                                                         | Cerrar Sesión                       |  |  |  |
| Esta sección muestra la lista de instituciones pertenecientes a la entidad territorial de la secretaría con su respectiva matrícula en tercero, quinto y noveno grado reportada<br>en el corte de SIMAT. |                                |                                                       |                               |                                                           |                                     |  |  |  |
|                                                                                                    | 14 44                          | 1 2 3 4 5 6 7                                         | ' 8 9 10 <b>&gt;&gt; &gt;</b> |                                                           |                                     |  |  |  |
| Código DANE Sede                                                                                                    | Código DANE<br>Establecimiento | Nombre                                                | Zona                          | Dirección                                                 | Teléfor                             |  |  |  |
| 117013000322                                                                                                    | 117013001086                   | PREESCOLAR Y BASICA<br>PRIMARIA DIVINO NI?O           |                               | CARRERA 6 CALLE 5,                                        | 8514432 - 85146                     |  |  |  |
| 117013000349                                                                                                    | 117013001191                   | CENTRO EDUCATIVO<br>PRESIDENTE KENNEDY                |                               | CALLE 18 N? 03-<br>17,CALLE 18 N? 03-17,CII<br>5 # 05-29, | 8514211 - NO AJ<br>,515215,8514211  |  |  |  |
| 117013000357                                                                                                    | 117013001205                   | ESCUELA SANTA<br>TERESITA                             |                               | CARRERA 6 7-34                                            | 8514562, 851456                     |  |  |  |
| 117013000373                                                                                                    | 117013001167                   | ESCUELA NORMAL<br>SUPERIOR CLAUDINA<br>MUNERA (ANEXA) |                               | CALLE 7 # 7-02.,.,                                        | 8514680 - 85156)                    |  |  |  |
| 117013001086                                                                                                    | 117013001086                   | IN STITUCION<br>EDUCATIVA ROBERTO<br>PELAEZ           |                               | CARRERA 3 # 6-41,<br>,ALCALDIA MUNICIPAL,                 | 8514140 - 85147)<br>,8514479,851414 |  |  |  |
| 117013001167                                                                                                    | 117013001167                   | ESCUELA NORMAL<br>SUPERIOR CLAUDINA<br>MUNERA         |                               | CALLE 7 # 7-02,<br>,ALCALDIA MUNICIPAL,                   | 8514680 - 85156<br>,8514479,851468  |  |  |  |
| 117013001205                                                                                                    | 117013001205                   | IN STITUCION<br>EDUCATIVA LICEO<br>CLAUDINA MUNERA    |                               | CALLE 7 # 7-02,                                           | 8514526 - 85144                     |  |  |  |
| 117042000498                                                                                                    | 117042000561                   | ESCUELA SAN JOSE                                      |                               | CRA. 4 CALLE 21,<br>,ALCALDIA MUNICIPAL,                  | 8532289 - NO AI<br>,8532345,532289  |  |  |  |
| 117042000501                                                                                                    | 117042000561                   | ESCUELA ANTONIO<br>JOSE DE SUCRE                      |                               | CRA. 4 #4-52, ,ACALDIA<br>MUNICIPAL,                      | 8532566 - NO AI<br>,8532345,853256  |  |  |  |
| 117042000552                                                                                                    | 117042000552                   | IN STITUCION<br>EDUCATIVA AURELIANO<br>FLOREZ CARDONA |                               | BARRIO LA PRADERA<br>VIA MED., ,ACALDIA<br>MUNICIPAL,     | 8532347 - NO AI<br>,8532345,853234  |  |  |  |
|                                                                                                    |                                |                                                       |                               |                                                           |                                     |  |  |  |
| 14 <4 <b>1</b> 2 3 4 5 6 7 8 9 10 <b>••</b> ••                                                                                                    |                                |                                                       |                               |                                                           |                                     |  |  |  |
| Volver                                                                                                    |                                |                                                       |                               |                                                           |                                     |  |  |  |

### 5.8. SOCIALIZACIONES

Esta sección muestra al secretario la información de las socializaciones programadas para realizarse en la entidad territorial.

Al ingresar a cada una de las opciones anteriores, el aplicativo le mostrará la lista de socializaciones programadas y la fecha tentativa para realizarse. El secretario podrá seleccionar un

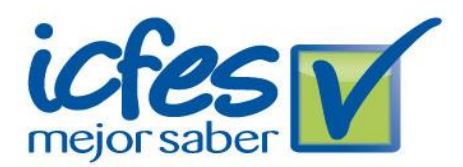

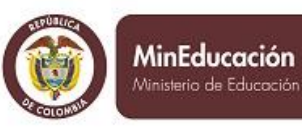

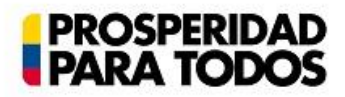

rango de fechas como contra propuesta (solo tendrá una oportunidad por evento) Fecha inicio propuesta y fecha fin propuesta (ninguna de las dos fechas puede ser menor a la fecha actual). Al dar click en el aplicativo mostrará un calendario para que puedan seleccionar la fecha deseada.

Al guardar las fechas propuestas el aplicativo mostrará la fecha que el ICFES propuso y la fecha que la entidad territorial plantea.

## **Diligenciamiento de espacios**

Una vez la subdirección de aplicación lo autorice, se mostrará la siguiente información adicional para la secretaría: Nombre del auditorio o establecimiento educativo, dirección, barrio, teléfono, celular, representante secretaría de educación que acompañará la capacitación, teléfono, celular, email.

# 5.9. INFORME SECRETARIO DE EDUCACIÓN

Esta sección contiene aproximadamente 6 preguntas, previamente definidas por la sub de aplicaciones los tipos de preguntas que se podrán incluir son:

• Preguntas con única respuesta: La pregunta contiene un enunciado, diferentes opciones de respuesta y una única posibilidad de selección.

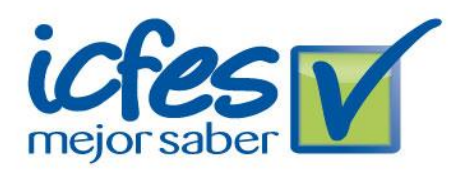

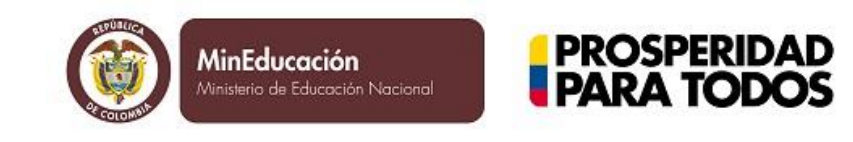

• Preguntas abiertas: La pregunta contiene un enunciado y un campo abierto para que el secretario ingrese un comentario.

## 6. CERRAR SESIÓN

Luego de realizar la visualización/ajustes deseados, debe cerrar sesión por seguridad, para esto, diríjase a la zona superior derecha donde encontrará un botón, como se describe en la figura 16. Luego de hacer clic en el botón será re dirigido a la pantalla de acceso principal.

Figura 16. Visualización de botón "cerrar sesión"

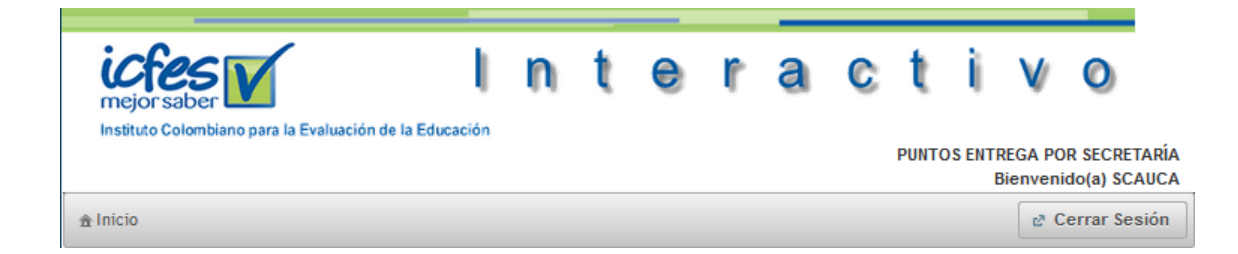